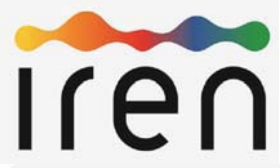

## Portale degli Acquisti del Gruppo IREN

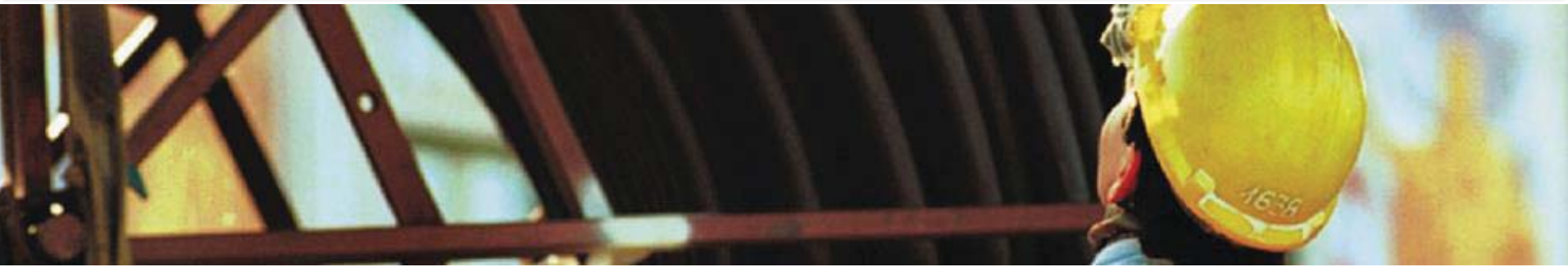

# Manuale Fornitori

## Istruzioni per la registrazione sul Portale e-Procurement

#### Processo generale di accesso del fornitore e utilizzo del Portale

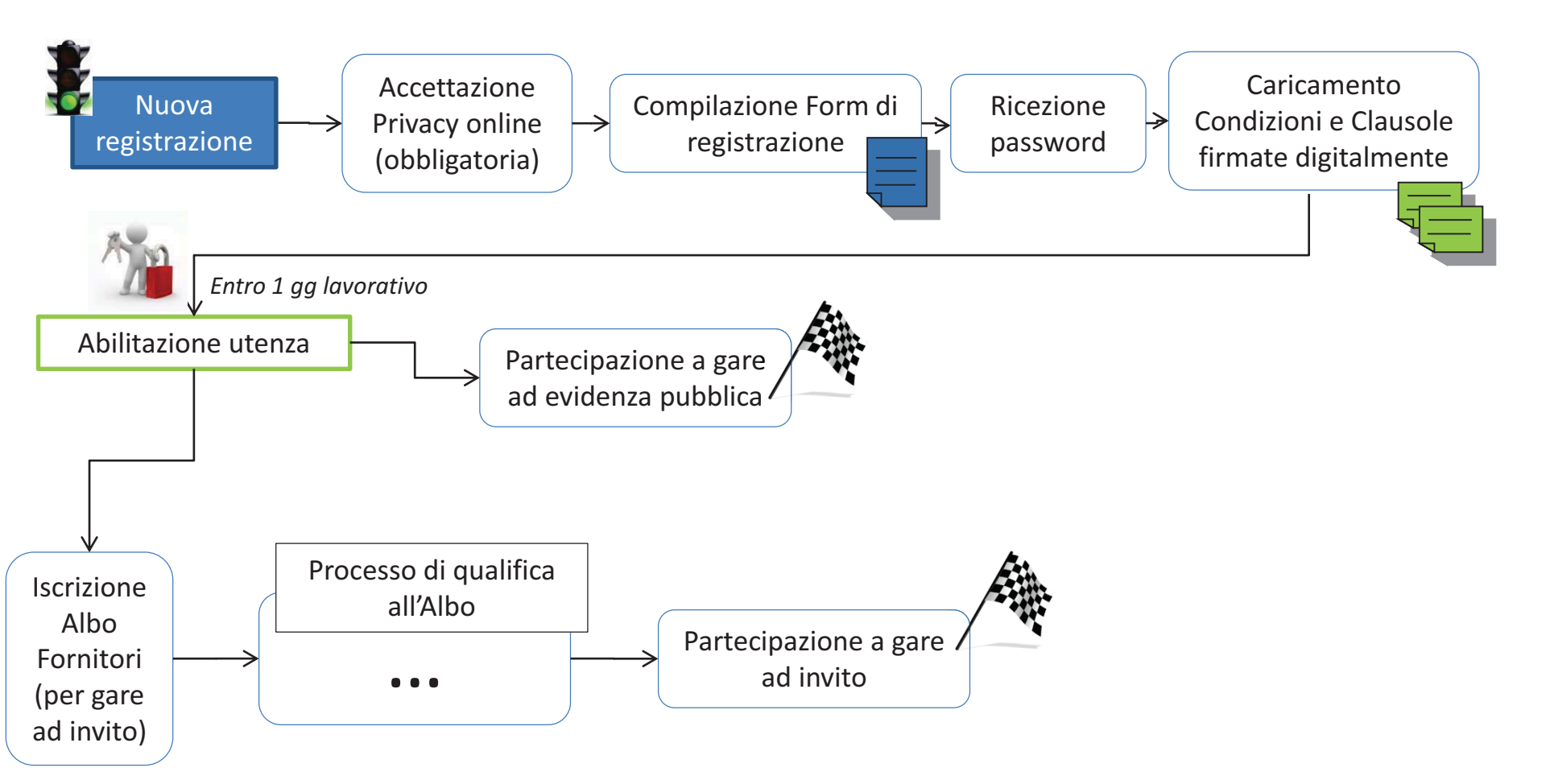

Per poter partecipare alle procedure telematiche è necessario essere registrati ed abilitati al Portale degli Acquisti del Gruppo IREN. Nella schermata iniziale del Portale Acquisti è disponibile il pulsante «Registrazione al Portale», ove cliccandovi sarà possibile procedere con una nuova registrazione.

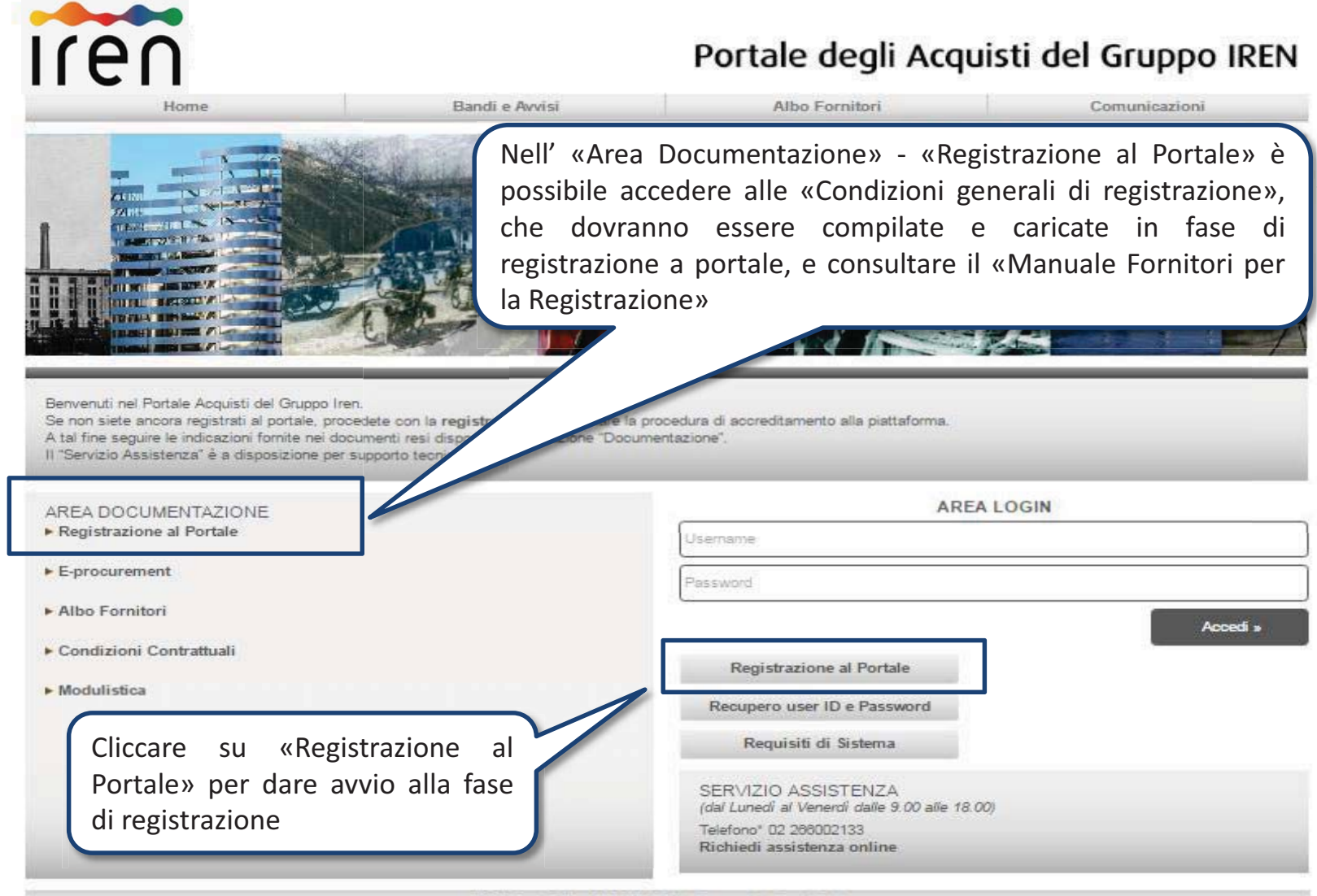

IREN S.p.A. - P.Iva 07129470014 - Powered by BravoSolution

\* Allo scopo di assicurare la massima garanzia, trasparenza operativa e monitorare la qualità del servizio, le telefonate sono sottoposte a registrazione.

L'accreditamento al Portale degli Acquisti del Gruppo IREN si compone di 3 fasi:

#### 1) Lettura ed accettazione dell' «Informativa per il trattamento dei dati personali»

Contratti

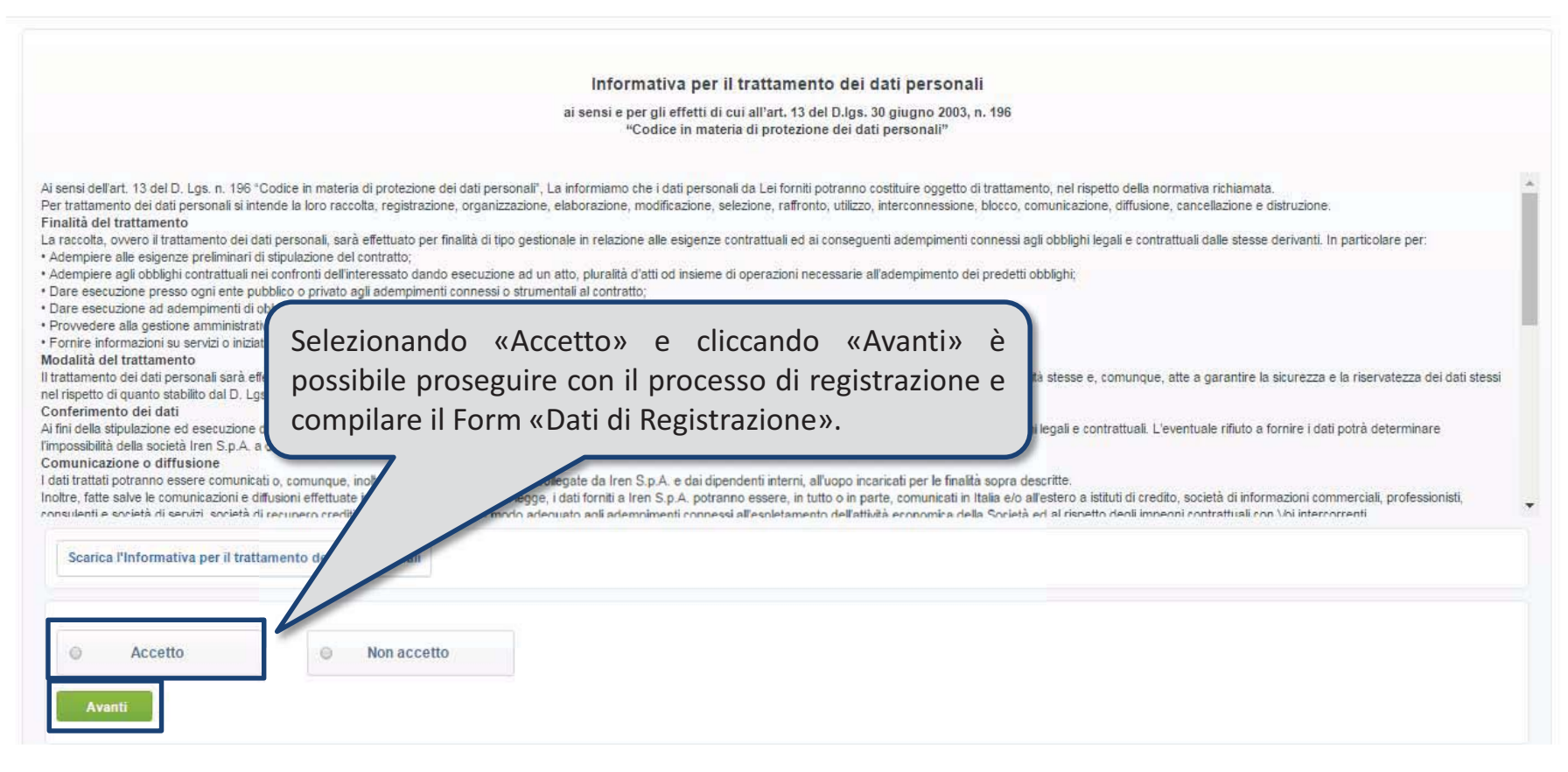

2) Compilazione del Form «Dati di Registrazione»: procedere alla compilazione del form relativo alle «Informazioni sull'Azienda» e a seguire alle «Informazioni Utente» (ad es. Ragione Sociale, Partita IVA, Riferimenti Utente, E-mail PEC).

| Dati di registrazione                                                                                                    |                                     |                                                                                                    |
|----------------------------------------------------------------------------------------------------|-------------------------------------|----------------------------------------------------------------------------------------------------|
| Dati di Registrazione                                                                                                    | Form di Registrazione Supplementari | Conferma Registrazione                                                                                                    |
| Informazioni sull'Azienda                                                                                                    |                                     | Selve 🔀 Chiudi                                                                                                    |
| * Nazione                                                                                                    | ITALIA                              |                                                                                                    |
| <ul> <li>Ragione sociale (compresa forma giuridica)</li> </ul>                                                                                                    |                                     |                                                                                                    |
| • Forma giuridica                                                                                                    |                                     | Terminata la compilazione dei                                                                                                    |
| Codice Fiscale (ITALIA)                                                                                                    |                                     | activities and a complication of the                                                                                                   |
| <ul> <li>Partita IVA<br/>(In caso di fornitori UE: inserire la propria partita IVA Europea,<br/>in caso di fornitori extra UE: inserire il proprio numero DUNS)</li> </ul> |                                     | per proseguire con il processo di                                                                                                    |
| Partita IVA europea                                                                                                    |                                     | registrazione.                                                                                                    |
| Identificativo societario obbligatorio per nazioni extra UE<br>(ripetere il proprio numero DUNS)                                                                           |                                     |                                                                                                    |
| Indirizzo                                                                                                    |                                     | In a series we in divises di Dante eletteraries DEC. Dante Eletteraries                                                                |
| * CAP                                                                                                    |                                     | Certificata - e un indirizzo NON PEC, separati da ";"                                                                                  |
| • Comune                                                                                                    |                                     | IMPORTANTE: Questi indirizzi email verranno utilizzati per tutte                                                                       |
| • Provincia                                                                                                    |                                     | le comunicazioni. Assicurarsi di inserire gli indirizzi email<br>corretti. Si prega di utilizzare ";" (punto e virgola) per separare i |
| Sito Web                                                                                                    |                                     | due indirizzi email.                                                                                                    |
| Telefono (centralino)                                                                                                    |                                     |                                                                                                    |
| • Fax aziendale                                                                                                    |                                     |                                                                                                    |
| Indirizzo (amministrativo)                                                                                                    |                                     | Indirizzo Mail                                                                                                    |
| CAP (amministrativo)                                                                                                    |                                     | Inserire un indirizzo di Posta elettronica PEC - Posta<br>Elettronica Certificata - e un indirizzo NON PEC - senarati                  |
| Comune (amministrativo)                                                                                                    |                                     | da ";"<br>IMPORTANTE: Questi indirizzi email verranno utilizzati                                                                       |
| Nazione (amministrativo)                                                                                                    | <b>v</b>                            | per tutte le comunicazioni. Assicurarsi di inserire gli<br>indirizzi email corretti. Si prega di utilizzare "," (punto e               |
| Provincia (amministrativo)                                                                                                    |                                     | virgola) per separare i due indirizzi email.                                                                                           |
| Valuta preferita                                                                                                    | •                                   |                                                                                                    |

Si segnala che i campi contrassegnati da (\*) sono obbligatori; pertanto la mancata compilazione non permette di accedere alla schermata successiva. 5

Nella parte superiore della schermata è evidenziato lo stato di avanzamento del processo di registrazione.

**3)** Compilazione del Form «Dati di Registrazione Supplementari: Informazioni per l'Abilitazione»: compilare ed allegare i form relativi alle «*Condizioni generali di registrazione»* e alle «*Clausole vessatorie»* firmate digitalmente e, se del caso, l'«Eventuale procura del sottoscrittore».

Si segnala che le «Condizioni generali di registrazione» e le relative «Clausole vessatorie» sono scaricabili sia dalla Home Page del Portale in «AREA DOCUMENTAZIONE» – «Registrazione al Portale», sia all'interno dei rispettivi parametri dedicati accessibili in fase di registrazione, nella sezione «Form di Registrazione Supplementari».

| <ul> <li>Dati di Registra<br/>Registrazione</li> </ul>           | azione Supplementari : Informazioni per l'/                                                                                                    | Abilitazione                                                                    |                               |                  |           |
|------------------------------------------------------------------|----------------------------------------------------------------------------------------------------|---------------------------------------------------------------------------------|-------------------------------|------------------|-----------|
| Dati di Registrazione                                            | Form di Regi                                                                                                    | strazione Supplementari                                                         | Conferma Registrazione        |                  |           |
| Informazioni per l'A                                             | bilitazione                                                                                                    |                                                                                 |                               | Salva e Continua | X Annulla |
| Condizioni generali di<br>registrazione                          | <ul> <li>Allegare il documento "Condizioni generali di registrazione" firr<br/>Legale o diverso soggetto avente poteri di rappresentanza legale<br/>allegata nell'apposito campo la relativa procura).</li> </ul> | nato digitalmente dal Rappresentante<br>e (nel caso di procuratore dovrà essere | + Clicca                      | Digitalmente     | h         |
| Condizioni generali di<br>registrazione - Clausole<br>vessatorie | Allegare II documento "Condizioni generali di registrazion<br>Rappresentante Legale o diverso soggetto avente poteri di r<br>dovrà essere allegata nell'apposito campo la relativa procur                         | erminato l'inserimento<br>liccare su «Salva e Contin                            | dei documenti<br>ua».         | taimente:        | ħ         |
| Eventuale procura del sottoscrittore                             | Allegare eventuale procura del sottoscrittore del documento "Con                                                                                                    | idizioni generali di registrazione ". 🛛 🕇                                       | • Clicca per allegare un file |                  |           |

Si rende noto che se i campi obbligatori non risultano compilati, il sistema avvisa tramite un pop up, in modo da procedere con la compilazione dei campi mancanti e terminare il processo di registrazione e la successiva abilitazione.

| i di Ronistr                              | Nota                                                                                                    |        |
|-------------------------------------------|----------------------------------------------------------------------------------------------------|--------|
| un regisu                                 | Alcuni campi obbligatori non sono stati compilati. Senza risposte a questi campi la Registrazione NON sarà completata e il tuo account potrebbe non essere attivato.<br>Si consiglia di completare i dati mancanti prima di continuare. | × Annu |
| ormazic                                   | <ul> <li>Verifica i seguenti campi:</li> <li>- Campo Obbligatorio mancante: Condizioni generali di registrazione</li> <li>- Campo Obbligatorio mancante: Condizioni generali di registrazione - Clausole vessatorie</li> </ul>          |        |
| dizioni ge<br>gistrazioi                  | Le informazioni mancanti possono essere inserite anche in un secondo momento, è sufficiente effettuare il login inserendo Username e Password e completare le informazioni necessarie.                                                  |        |
| dizioni gen<br>gistrazione<br>usole vessa | erali<br>firmato digitalmente dal Rappresentante Legale o diverso soggetto avente poteri di<br>torie rappresentanza legale (nel caso di procuratore dovrà essere allegata nell'apposito ca                                              |        |

Al termine della registrazione, il portale restituirà un avviso di conferma di avvenuta registrazione. Si riceverà una PEC all'indirizzo di posta elettronica certificata indicato in fase di registrazione con «Username» e «Password» necessari per effettuare l'accesso al Portale.

**ATTENIZONE:** La «Password» non è attiva fino ad avvenuta verifica, da parte del Centro Operativo di IREN, della documentazione caricata dal fornitore in fase di registrazione, consistente nelle **«Condizioni generali di registrazione»** e le relative **«Clausole vessatorie»**.

| iren                                                                        | Portale degli Acquisti del Gruppo IREN                                                                                                    |                                                                          | Benvenuto Mario Rossi                                   |
|-----------------------------------------------------------------------------|----------------------------------------------------------------------------------------------------|--------------------------------------------------------------------------|---------------------------------------------------------|
| Risultato Registrazio                                                       | ne                                                                                                    |                                                                          |                                                         |
| Dati di Registrazione                                                       | Form di Registrazione Supplementari                                                                                                    | Conferma Registrazione                                                   |                                                         |
|                                                                             |                                                                                                    |                                                                          | × Chiudi finestra                                       |
| ATTENZIONE: i<br>successivo al<br>relative « <i>Claus</i><br>digitalmente d | il processo di abilitazione dell'utenza v<br>caricamento dei documenti <i>«Condizi</i><br>sole vessatorie» SOLO qualora questi sia<br>al legale rappresentante / procuratore. | viene completato il gi<br>oni generali di regis<br>ano correttamente com | orno lavorativo<br>strazione» e le<br>mpilati e firmati |

A seguito di avvenuta abilitazione, il portale invierà una nuova email di conferma di avvenuta attivazione della password ricevuta in precedenza.

#### **Modifica Password**

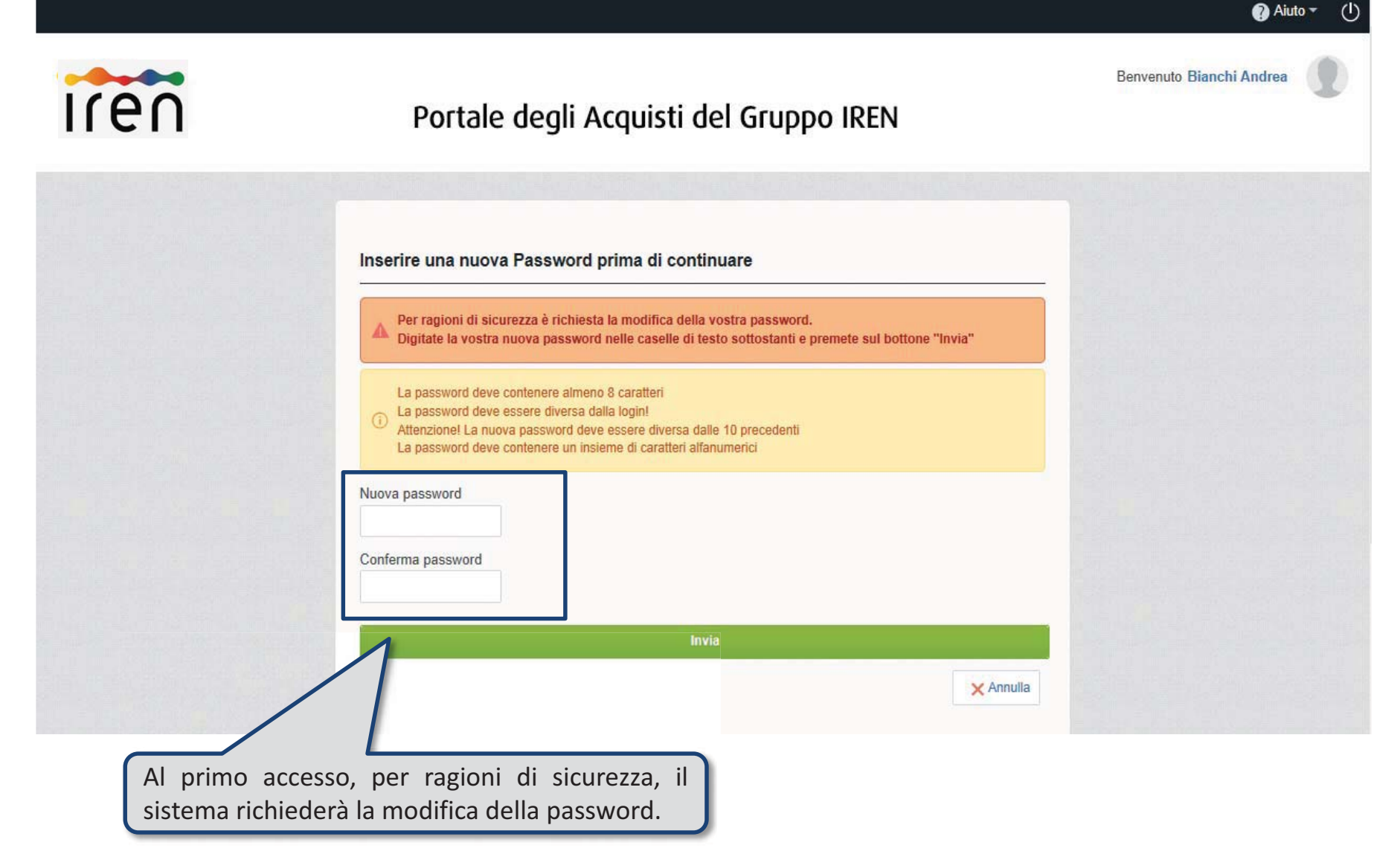

#### Modifica Dati Aziendali

Per modificare i dati inseriti in fase di registrazione, dopo aver inserito *Username* e *Password*, cliccare su «Modifica Dati di Registrazione» in area PROFILO UTENTE.

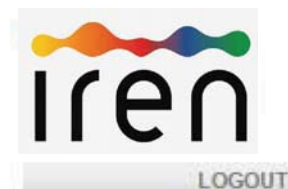

### Portale degli Acquisti del Gruppo IREN

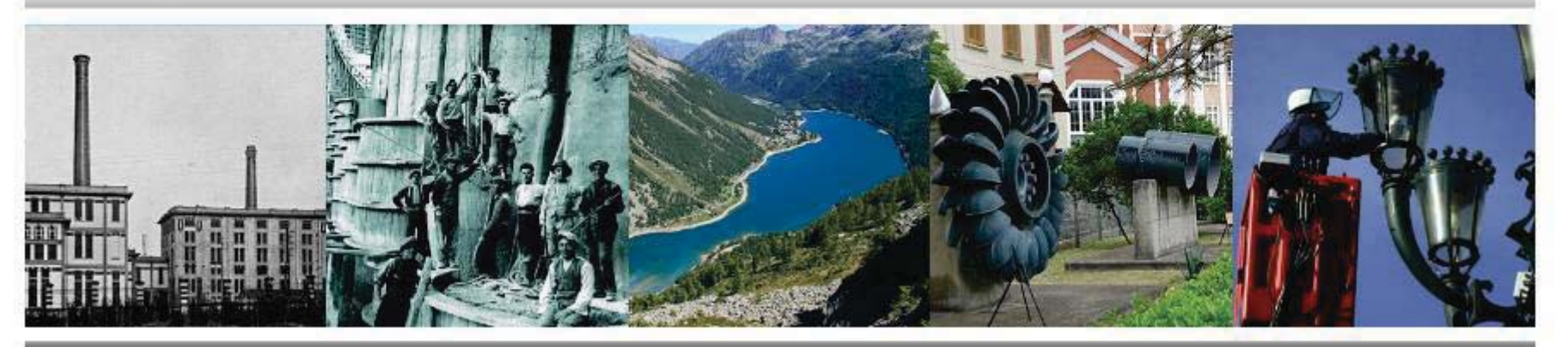

#### AREA NEGOZIAZIONI

Cartelle di gara

Richies

Aste

Ago

Richieste di informazioni

Cliccare «Modifica dati di registrazione» per accedere alla pagina di riepilogo dei dati personali del fornitore inseriti in fase di registrazione

#### PROFILO UTENTE

Modifica dati di registrazione

Modifica password

SERVIZIO ASSISTENZA (dal Lunedì al Venerdì dalle 9.00 alle 18.00)

Telefono\* 02 266002133

Richiedi assistenza online

REN S.p.A. - P.Iva 07129470014 - Powered by BravoSolution

\* Allo scopo di assicurare la massima garanzia, trasparenza operativa e monitorare la qualità del servizio, le telefonate sono sottoposte a registrazione.

#### Modifica Dati Aziendali

Dalla pagina «Dati di Registrazione» è possibile procedere con la modifica dei dati anagrafici dell'Azienda. Si rende noto che nel caso in cui fosse necessario apportare modifiche alla Ragione Sociale, alla Forma giuridica o alla Partita IVA/CF, occorrerà contattare il Servizio Assistenza.

| n Portale                                                                                                    | e degli Acquisti del Gruppo IREN    | Benvenuto Mar                                    |
|----------------------------------------------------------------------------------------------------|-------------------------------------|--------------------------------------------------|
| Dati di Registrazione Dati di Registrazione Supplemen                                                                                                    | tari Stato Azienda Storico Risposte |                                                  |
|                                                                                                    |                                     |                                                  |
| Nome Azienda: Seller prova 1                                                                                                    |                                     |                                                  |
| Informazioni sull'Azienda                                                                                                    |                                     |                                                  |
| Nazione                                                                                                    | ITALIA                              |                                                  |
| Ragione sociale (compresa forma giuridica)                                                                                                    | Seller prova 1                      |                                                  |
| Forma giuridica                                                                                                    | SpA                                 |                                                  |
| Codice Fiscale (ITALIA)                                                                                                    | 1911111111                          |                                                  |
| Partita IVA<br>(In caso di fornitori non italiani ma dell'area UE: inserire la<br>propria partita IVA Europea, in caso di fornitori extra UE:<br>inserire il proprio numero DUNS)<br>Partita IVA europea |                                     | Cliccare «Modifica» p<br>aggiornare i dati relat |
| Identificativo societario obbligatorio per nazioni extra UE                                                                                                    |                                     | all'Azienda ed in segui                          |
| (ripetere il proprio numero DUNS)                                                                                                    |                                     | dirAzienda ed in segur                           |
| Indirizzo                                                                                                    | via del corso 22                    | cliccare su «Salva».                             |
| CAP                                                                                                    | 00167                               |                                                  |
| Comune                                                                                                    | Roma                                |                                                  |
| Provincia                                                                                                    | Roma                                |                                                  |
| Sito Web                                                                                                    |                                     |                                                  |
| Telefono (centralino)<br>Fax aziendale<br>Indirizzo (amministrativo)                                                                                                    |                                     |                                                  |
| CAP (amministrativo)                                                                                                    |                                     |                                                  |
| Comune (amministrativo)                                                                                                    |                                     |                                                  |
| Nazione (amministrativo)                                                                                                    |                                     |                                                  |
| Provincia (amministrativo)                                                                                                    |                                     |                                                  |

#### **Modifica Dati Utente**

Dalla pagina «Dati di Registrazione» è possibile procedere con la modifica dei dati dell'utente.

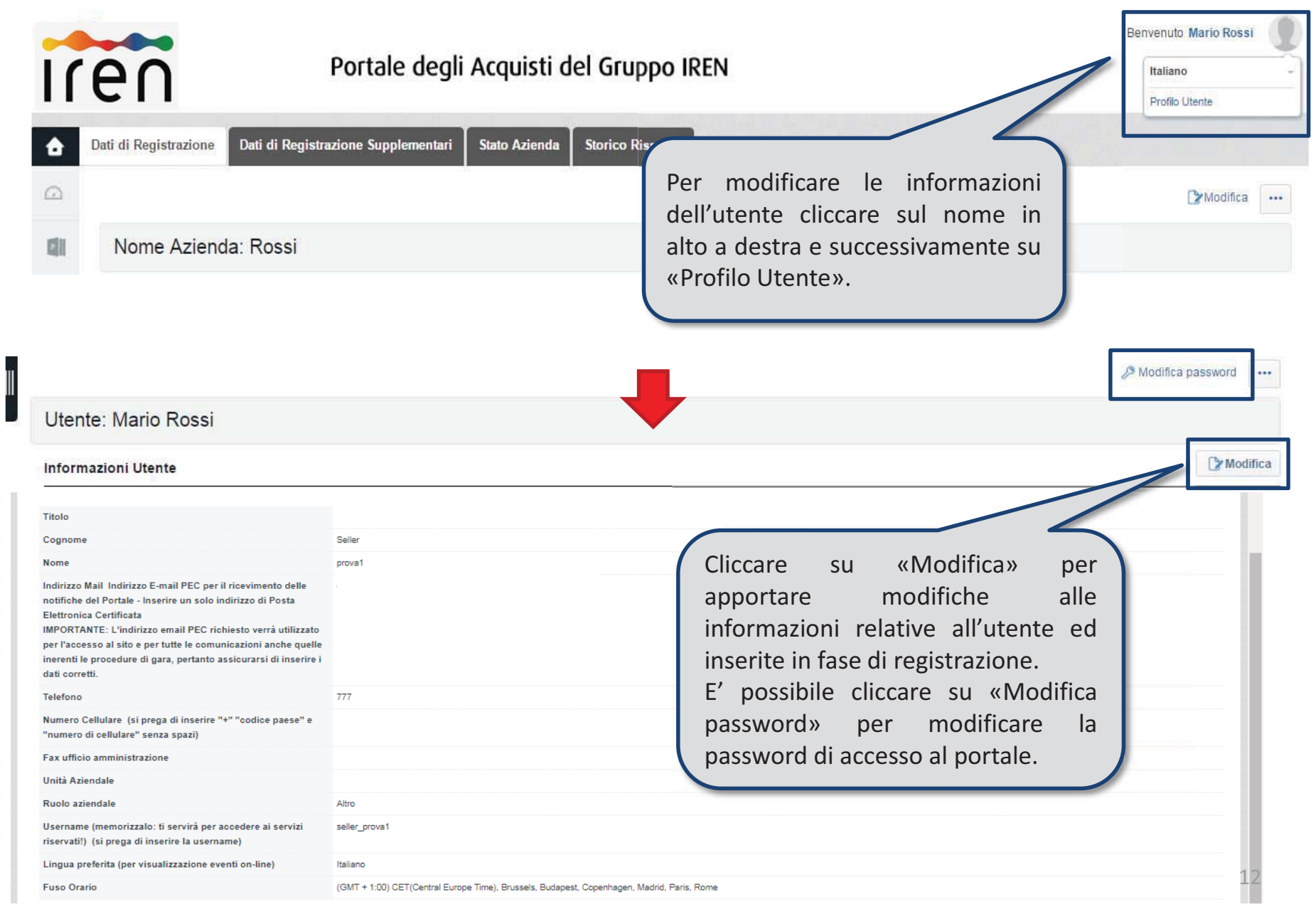